# FUNGSI LOOKUP DI MS. ACCESS

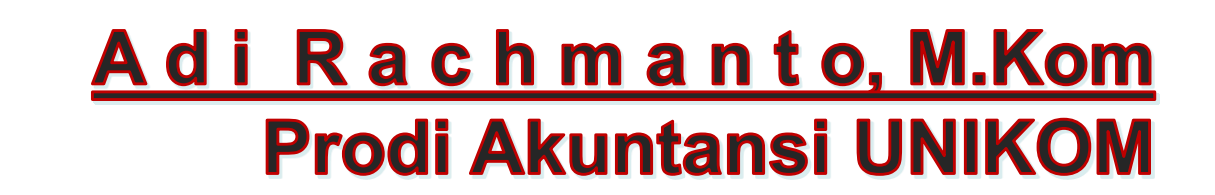

# Fungsi Lookup di MS.Access

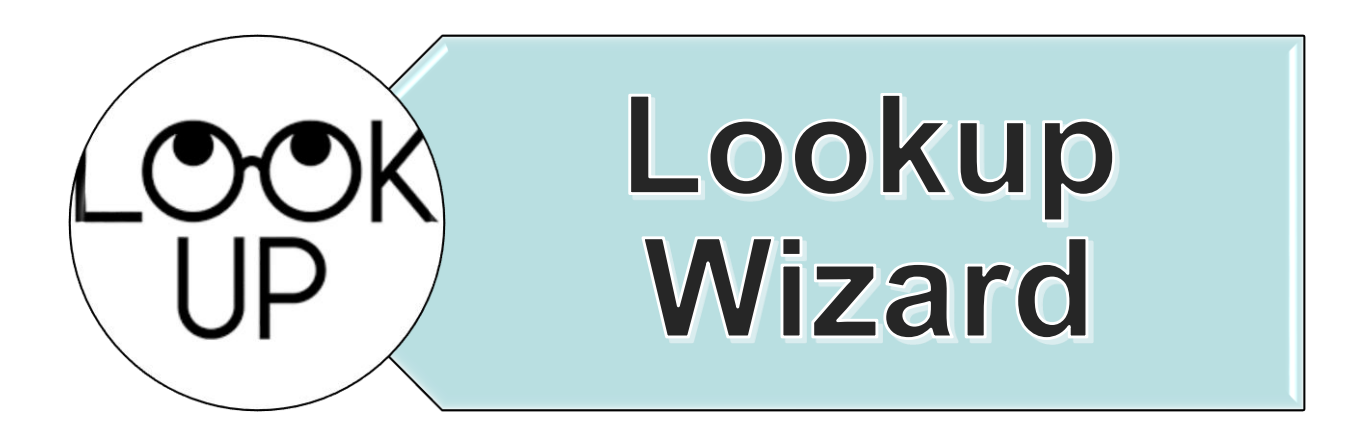

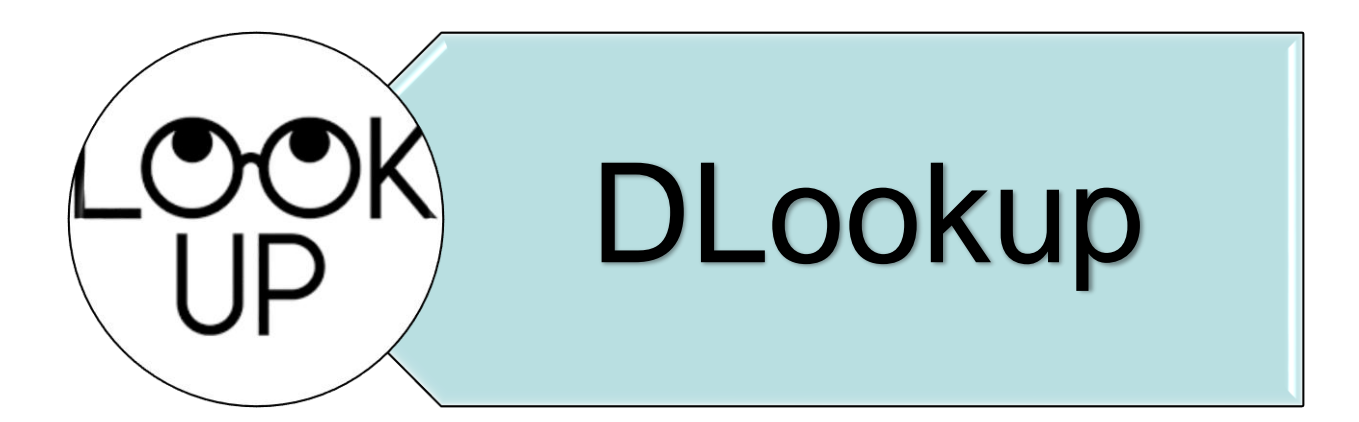

# Fungsi Lookup Wizard

IPAINING

 Lookup Wizard digunakan untuk melakukan pemilihan pada kolom tertentu, Lookup Wizard ini akan memudahkan pengguna dalam memasukkan data karena tidak perlu mengetikkanya lagi, cukup dengan memilih salah satu saja..

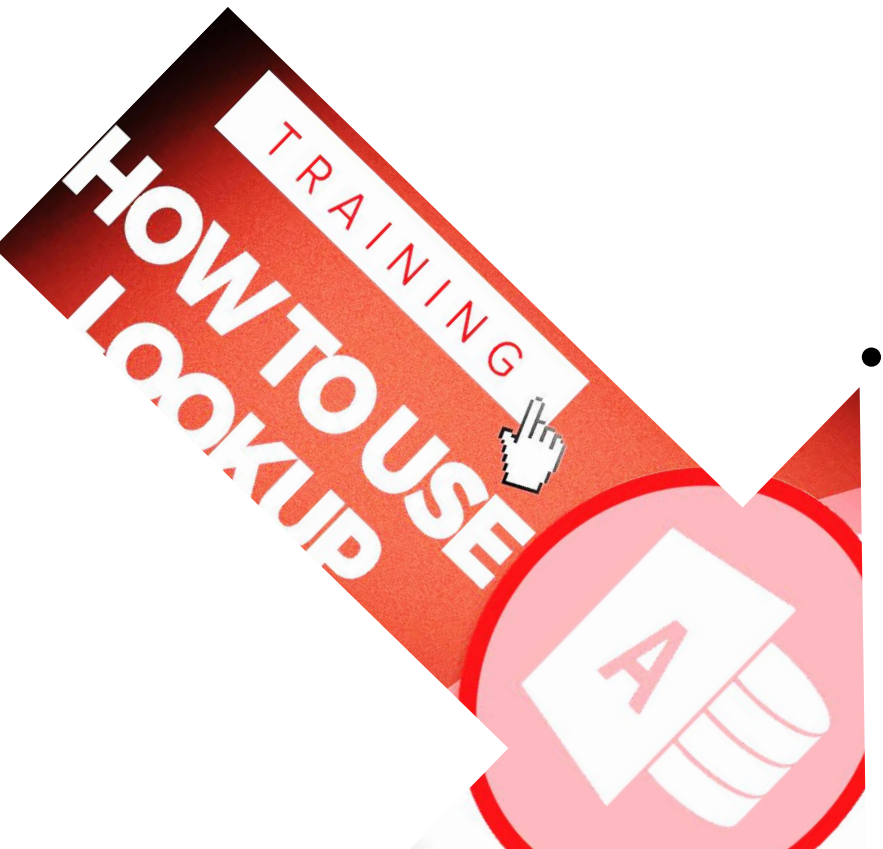

# Fungsi DLookup

- Fungsi **DLookup** berguna untuk mengambil suatu nilai dari field pada suatu tabel.
- Fungsi DLookup dapat digunakan dalam modul Visual Basic for
   Applications (VBA), makro, queri ekspresi, atau kontrol terhitung pada formulir atau laporan.

# <u>Contoh Kasus</u> Nomor Induk Mahasiswa UNIKOM

# Contoh: 21117111

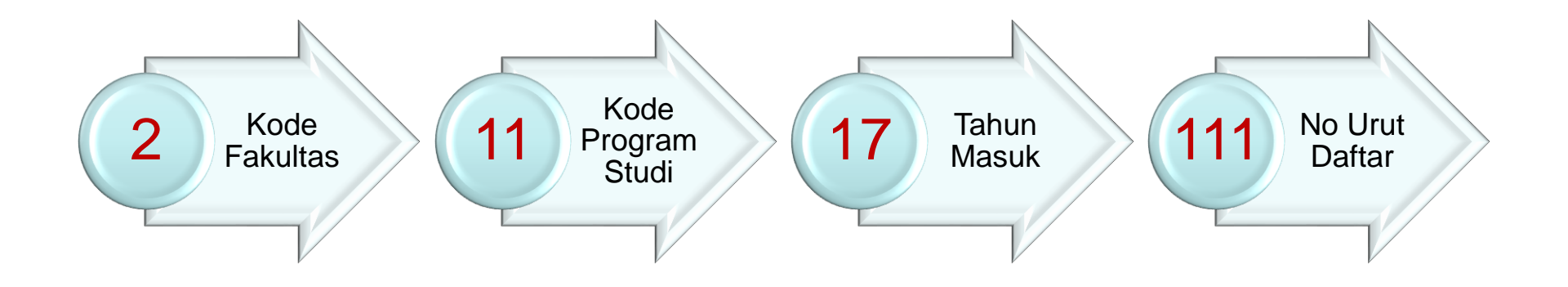

|   | KODE F        | AK        |                                                   |   |
|---|---------------|-----------|---------------------------------------------------|---|
|   | KODE FAKULTAS | 1. MAR    | KODE PROGRAMI STUDI                               |   |
| - | KODE          | S1        | Teknik Informatika                                | 0 |
|   |               | 51        | Teknik Komputer                                   | 0 |
|   |               | 51        | Teknik Industri                                   | 0 |
|   |               | \$1       | Teknik Elektro                                    | 3 |
|   |               | 51        | Teknik Sipil                                      | 3 |
|   | Toknik & limu | 51        | Teknik Arsitektur                                 | 0 |
| 1 | Komputer      | S1        | Sistem Informasi                                  | 0 |
|   |               | \$1       | Perencanaan Wilayah dan Kota                      | 0 |
|   |               | 51        | Sistem Informasi (International Programs)         | 4 |
|   |               | <u>S1</u> | Teknik Komputer (International Programs)          | 4 |
|   |               | D3        | Teknik Komputer                                   | 0 |
|   |               | 03        | Manajemen Informatika                             | 0 |
|   |               | 03        | Komputerisasi Akuntansi                           | 1 |
|   |               | 51        | Akuntansi                                         | 1 |
|   |               | 51        | Manajemen                                         | 1 |
| 7 | Ekonomi dan   | 51        | Akuntansi Syarian (International Programs)        | 4 |
| • | Bisnis        | 21        | Manajemen Ruman Sakit (International Programs)    | 4 |
|   |               | 03        | Akuntansi                                         | 1 |
|   |               | 03        | Manajemen Pemasaran                               | 1 |
| 3 | Hukum         | 61        | Keuangan dan Perbankan                            | 1 |
|   | Indkom        | 51        |                                                   | 1 |
| 4 | Sosnal        | 51        | ilmu Komunikasi                                   | 1 |
|   |               | 31        | ilmu Hubungan Internasional                       | 1 |
|   |               | 51        | limu Pemerintahan                                 | 1 |
|   | -             | 51        | Desain Komunikasi Visual                          | 1 |
| 5 | Desain        | 51        | Desain Interior                                   | 2 |
|   | - usain       | 51        | Multimedia Interaktif (International Programs)    | 4 |
|   |               | 51        | Desain Komunikasi Visual (International Programs) | 4 |
|   | -             | ED        | Desain Komunikasi Visual                          | 2 |
| 5 | Sastra        | \$1       | Sastra Inggris                                    | - |
| - |               | 51        | Sastra Jepang                                     | - |

# Kode Fakultas & Prodi di UNIKOM

100

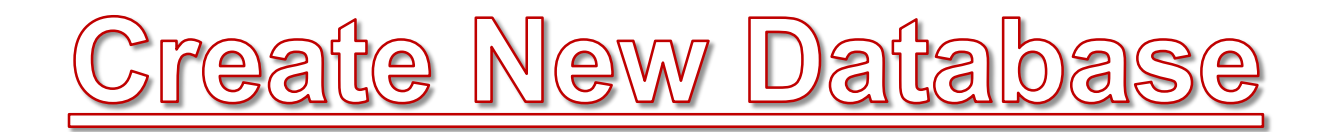

- Buat Database baru dengan nama Biodata\_NIM
- Simpan & alamatkan di folder yang biasa digunakan

| Blank desktop database<br>File Name |
|-------------------------------------|
| Biodata_NIM.accdb 🦳                 |
| D:\                                 |
| Create                              |
|                                     |

## Simpan Tabel pertama dengan nama Fakultas

| Ĩ | I Fakultas |         |   |                        |   |
|---|------------|---------|---|------------------------|---|
| 2 |            | kode_FK | Ŧ | Nama_Fakultas          | × |
|   | +          | 1       |   | Teknik & Ilmu Komputer |   |
|   | +          | 2       |   | Ekonomi & Bisnis       |   |
|   | +          | 3       |   | Hukum                  |   |
|   | +          | 4       |   | Ilmu Sosial & Politik  |   |
|   | +          | 5       |   | Desain                 |   |
|   | +          | 6       |   | Sastra                 |   |

## Field *kode\_FK* dijadikan Primary Key Type Data semuanya Short Text

# Simpan Tabel Kedua dengan nama ProgramStudi

| Ĩ | ProgramStudi  |            |  |  |  |
|---|---------------|------------|--|--|--|
| 2 | Field Name    | Data Type  |  |  |  |
| 8 | Kode_Prodi    | Short Text |  |  |  |
|   | Inisial_Prodi | Short Text |  |  |  |
|   | Nama_Prodi    | Short Text |  |  |  |
|   | Jenjang       | Short Text |  |  |  |
|   | kode_Fk       | Short Text |  |  |  |
|   |               |            |  |  |  |

Pada Field kode\_Fk pilih Data Type menggunakan Lookup Wizard

# Lookup Wizard

#### Lookup Wizard

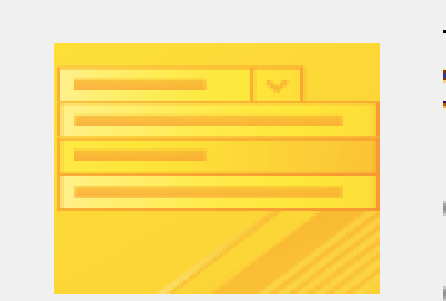

This wizard creates a lookup field, which displays a list of values you can choose from. How do you want your lookup field to get its values?

- I want the lookup field to get the values from another <u>table</u> or query.
- I will type in the values that I want.

| Karena    | kita   | ingin  | sumber   | data    | dari | tabel |
|-----------|--------|--------|----------|---------|------|-------|
| Pilih yar | ng I V | Nant t | he looku | p field | l    |       |

< Back

Next >

Finish

Cancel

# **Lookup Wizard**

| Lookup Wizard |                                                                                                    |
|---------------|----------------------------------------------------------------------------------------------------|
|               | Which table or query should provide the values for your lookup field?     Table: Fakultas   Table: Mahasiswa   Table: ProgramStudi     View   Image: Tables   Queries   Both |
|               | Cancel < <u>B</u> ack <u>N</u> ext > Einish                                                                                                    |

## Pilih Table Fakultas $\rightarrow$ Next

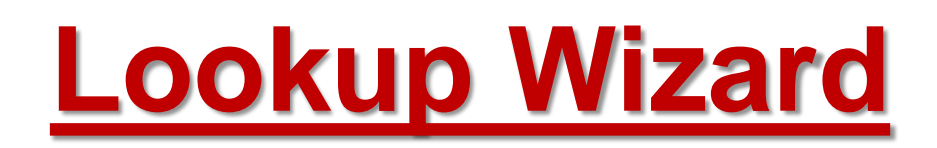

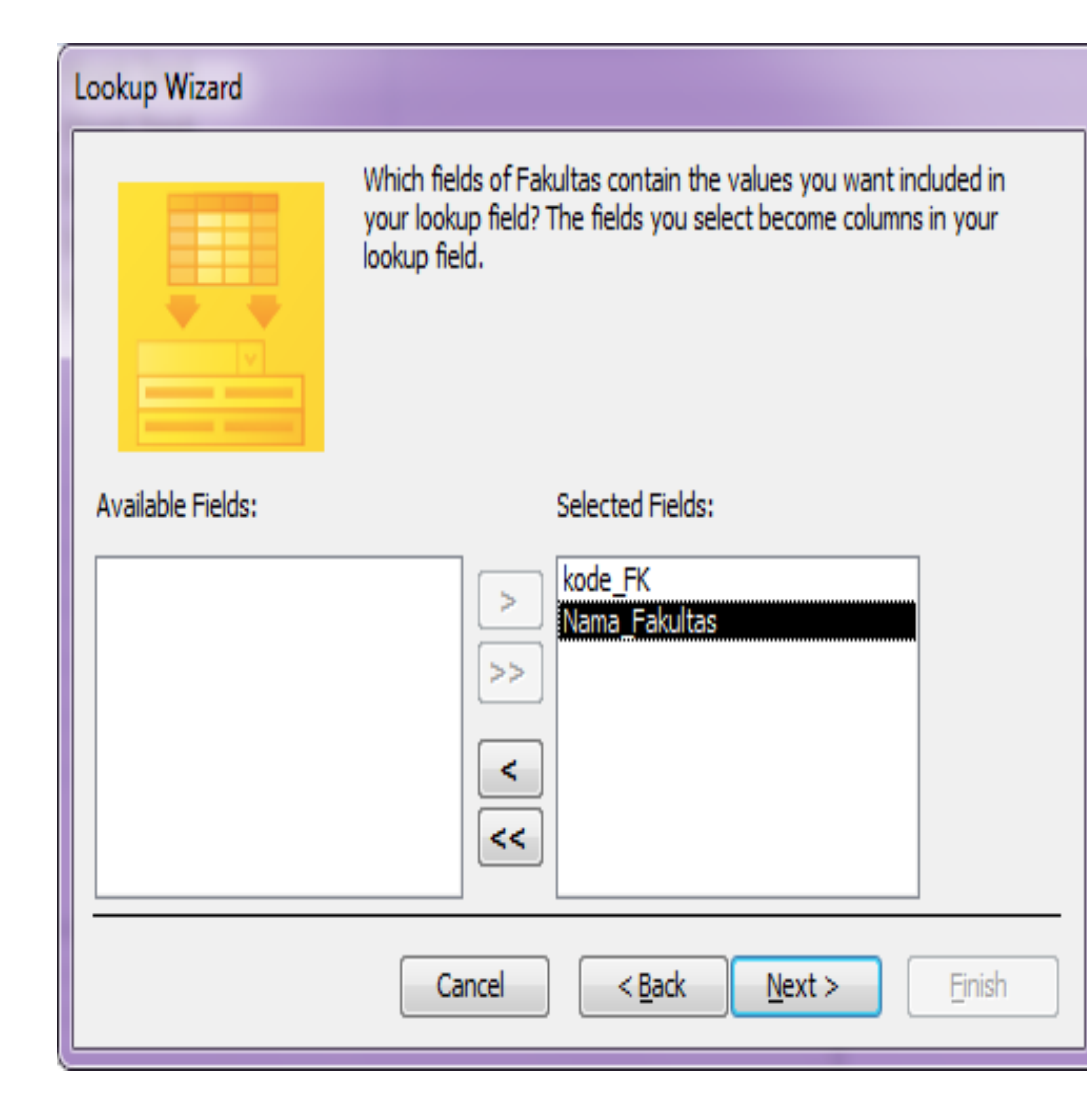

 Klik Tombol >> , agar dua field pada tabel Fakultas,ada di posisi Selected Field.

 Kemudian klik tombol Next >

#### Lookup Wizard

| What | What sort order do you want for the items in your list box?                         |                                             |  |  |  |
|------|-------------------------------------------------------------------------------------|---------------------------------------------|--|--|--|
| You  | You can sort records by up to four fields, in either ascending or descending order. |                                             |  |  |  |
| 1    | kode_FK                                                                             | <ul> <li>Ascending</li> </ul>               |  |  |  |
| 2    |                                                                                     | Ascending                                   |  |  |  |
| 3 [  |                                                                                     | r Ascending                                 |  |  |  |
| 4 [  |                                                                                     | - Ascending                                 |  |  |  |
|      |                                                                                     |                                             |  |  |  |
|      |                                                                                     |                                             |  |  |  |
|      |                                                                                     | Cancel < <u>B</u> ack <u>N</u> ext > Einish |  |  |  |

- Pilih kode\_FK agar datanya diurutkan berdasarkan Kode Fakultas.
- Kemudian klik tombol Next >

| How wide would you like the columns in your lookup field?<br>To adjust the width of a column, drag its right edge to the width you want, or double-click the<br>right edge of the column heading to get the best fit. |                                                                                                    |  |  |  |  |
|----------------------------------------------------------------------------------------------------|----------------------------------------------------------------------------------------------------|--|--|--|--|
| kode_FK                                                                                                    | Hide key column (recommended)         kode_FK       Nama_Fakultas         I       Teknik & Ilmu Komp         2       Ekonomi & Bisnis         3       Hukum         4       Ilmu Sosial & Politik |  |  |  |  |
| 6 Sastra<br>Cancel < <u>B</u> ack <u>N</u> ext > <u>F</u> inish                                                                                                    |                                                                                                    |  |  |  |  |

- <u>Unchecklist</u> pada pilihan Hide Key Column
- Kemudian Klik tombol Next >

#### Lookup Wizard

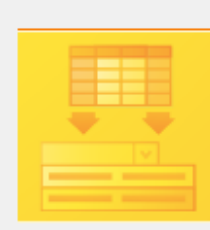

When you select a row in the lookup field, you can store a value from that row in your database, or you can use the value later to perform an action. Choose a field that uniquely identifies the row. Which column in your lookup field contains the value you want to store or use in your database?

Available Fields:

| kode_FK<br>Nama_Fakultas |               |
|--------------------------|---------------|
| Cancel < <u>B</u> ack    | Next > Einish |

| Lookup Wizard |                                                                         |  |  |
|---------------|-------------------------------------------------------------------------|--|--|
|               | What label would you like for your lookup field?                        |  |  |
|               | kode_Fk                                                                 |  |  |
|               | Do you want to enable data integrity between these tables?              |  |  |
|               | Enable Data Integrity                                                   |  |  |
|               | Cascade Delete                                                          |  |  |
|               | Restrict Delete                                                         |  |  |
|               | Do you want to store multiple values for this lookup?                   |  |  |
|               | Allow Multiple Values                                                   |  |  |
| ×////         | Those are all the answers the wizard needs to create your lookup field. |  |  |
|               |                                                                         |  |  |
|               | Cancel < <u>B</u> ack <u>N</u> ext > <u>F</u> inish                     |  |  |

- Pilih kode\_FK agar data yang disimpan adalah Kode Fakultas.
- Kemudian klik tombol Next

 Klik tombol Finish untuk mengakhiri.

## Inputkan data Program Studi sebagai berikut :

| ProgramStudi   |               |                          |         |           |
|----------------|---------------|--------------------------|---------|-----------|
| 🛛 Kode_Prodi 🕇 | Inisial_Prodi | Nama_Prodi               | Jenjang | kode_Fk * |
| 01             | IF            | Teknik Informatika       | S1      | 1         |
| 02             | SI            | Sistem Informasi         | S1      | 1         |
| 08             | ТК            | Teknik Komputer          | D3      | 1         |
| 09             | КА            | Komputerisasi Akuntansi  | D3      | 1         |
| 11             | AK            | Akuntansi                | S1      | 2         |
| 12             | MN            | Manajemen                | S1      | 2         |
| 13             | AK            | Akuntansi                | D3      | 2         |
| 16             | НК            | Hukum                    | S1      | 3         |
| 18             | IK            | Ilmu Komunikasi          | S1      | 4         |
| 19             | DK            | Desain Komunikasi Visual | S1      | 5         |
| 38             | SJ            | Sastra Jepang            | S1      | 6         |

# Simpan Tabel Ketiga dengan nama Mahasiswa

| (IIII) | Mahasiswa     |            |  |  |  |
|--------|---------------|------------|--|--|--|
| 2      | Field Name    | Data Type  |  |  |  |
| P      | NIM           | Short Text |  |  |  |
|        | Nama          | Short Text |  |  |  |
|        | Tanggal_Lahir | Date/Time  |  |  |  |
|        | Nama_Prodi    | Short Text |  |  |  |
|        | Nama_Fakultas | Short Text |  |  |  |
|        | Tahun_Masuk   | Short Text |  |  |  |
|        |               |            |  |  |  |

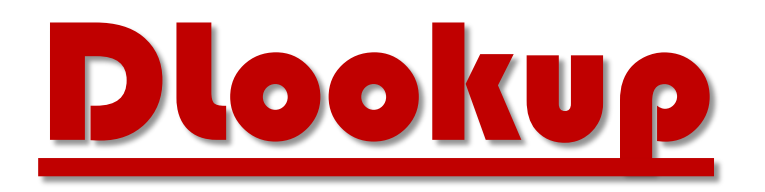

Fungsi DLookup berguna untuk mengambil suatu nilai dari field pada suatu tabel.
Fungsi DLookup dapat digunakan dalam modul Visual Basic for Applications (VBA), makro, queri ekspresi, atau kontrol terhitung pada formulir atau laporan.

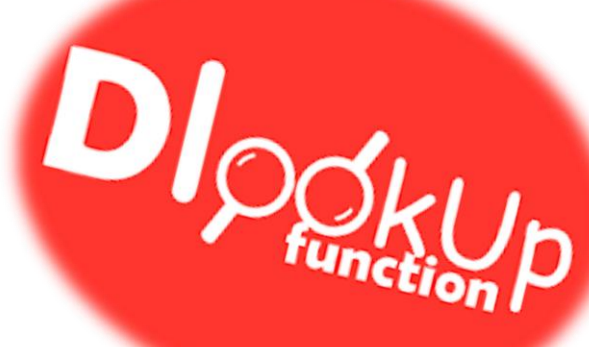

# Penerapan Dlookup pada Form

## Pengertian & Fungsi FORM

- **Form** digunakan untuk mengontrol :
  - proses masukan data (*input*),
  - menampilkan data (*output*),
  - memeriksa dan memperbaharui data.
- **Form** digunakan untuk merepresentasikan ke user atau menerima inputan dari user data-data dalam tabel/query dalam bentuk interface grid, tombol, dan lain-lain kontrol windows. form dalam access bisa dimasukkan ke dalam form lain sebagai control sub form, biasanya jika bekerja dalam transaksi master-detail

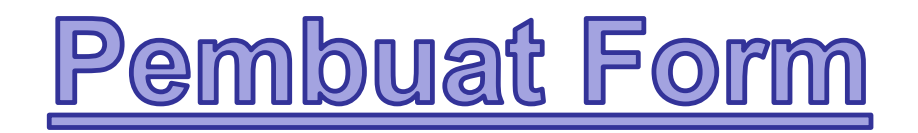

- Buka Tabel yang akan dibuat form (contoh Tabel Mahasiswa)
- Tampilan Tabel Mahasiswa dalam keadaan
   Datasheet View
- Klik Tab Create  $\rightarrow$  Forms  $\rightarrow$  Form

| FILE                                         | HOME     | CREATE E                                    | KTERNAL DATA                              | DATABASE TOOLS                                                                                                    | FIELDS TABLE     |                                                 |
|----------------------------------------------|----------|---------------------------------------------|-------------------------------------------|----------------------------------------------------------------------------------------------------|------------------|-------------------------------------------------|
| Applicatio<br>Parts <del>v</del><br>Template | on Table | Table SharePoin<br>Design Lists +<br>Tables | t Query Query<br>Wizard Design<br>Queries | Form Form Blank<br>Design Form<br>Form                                                                                                    | Form Wizard      | Report Report Blank<br>Design Report<br>Reports |
| *                                            | NIM      | ✓ Nama                                      | ▼ Tanggal_Lah                             | ✓ Nama_Prod ✓ Nama_Prod ✓ | ama_Faku 🗸 Tahur | n_Ması → Click to Add →                         |

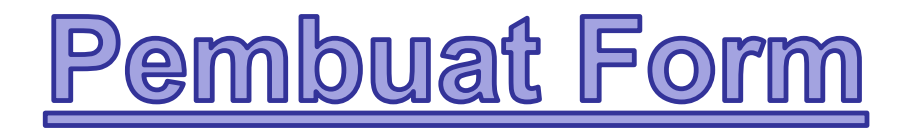

- Maka akan muncul satu buah form
- Simpan form tersebut (Ctrl + s), dengan nama Mahasiswa

| -8 | Mahasiswa     |       | × |
|----|---------------|-------|---|
|    | 😑 Mahas       | siswa |   |
| ►  | +<br>NIM      |       |   |
|    | Nama          |       |   |
|    | Tanggal_Lahir |       |   |
|    | Nama_Prodi    |       |   |
|    | Nama_Fakultas |       |   |
|    | Tahun_Masuk   |       |   |
|    |               |       |   |

# Memasukan Fungsi Dlookup pada Code Builder

|                             | Selection type: Text Box  |  |  |  |
|-----------------------------|---------------------------|--|--|--|
| Tel Mahasiswa               | NIM                       |  |  |  |
| ✓ Detail                    |                           |  |  |  |
| Choose Builder              | On Click<br>Before Undate |  |  |  |
|                             | After Update              |  |  |  |
| Macro Builder               | On Dirty                  |  |  |  |
| Nama Nama Code Builder      | On Change                 |  |  |  |
|                             | On Got Focus              |  |  |  |
| Tanggal Lahir Tanggal Lahir | On Lost Focus             |  |  |  |
|                             | On Mouse Down             |  |  |  |
| Nama Prodi                  | On Mouse Up               |  |  |  |
|                             | On Mouse Move             |  |  |  |
|                             | On Key Down               |  |  |  |
| Nama_Fakultas Nama Fakultas | On Key Up                 |  |  |  |
|                             | On Enter                  |  |  |  |
|                             | On Exit                   |  |  |  |
| Tahun_Masuk Tahun_Masuk     | On Undo                   |  |  |  |
|                             |                           |  |  |  |
| ◆ Form Footer               |                           |  |  |  |
|                             |                           |  |  |  |
|                             |                           |  |  |  |

# Tampilan Microsoft Visual Basic for Applications (VBA)

| Microsoft Visual Basic for Appli                                 | cations - Contoh_Arti_Kode                                                | Contractor Contractor Contract Printing | and the second black of |
|------------------------------------------------------------------|---------------------------------------------------------------------------|-----------------------------------------|-------------------------|
| <u>F</u> ile <u>E</u> dit <u>V</u> iew <u>I</u> nsert <u>D</u> e | bug <u>R</u> un <u>T</u> ools <u>A</u> dd-Ins <u>W</u> indow <u>H</u> elp |                                         |                         |
| i 🖉 💸 • 🔒 i 🗴 🖻 🛍 🗛                                              | 🔊 (°   🕨 🗉 🕍 😻 🚰 😴 🖄 🕜 🖬 Ln 4, Col 1                                      | Ŧ                                       |                         |
| Project - Contoh_Arti_Kode 🛛 🗙                                   |                                                                           |                                         |                         |
| 🗉 💷 📮                                                            | Conton_Arti_Kode - Form_Manasiswa1 (Code)                                 |                                         |                         |
| Gontoh_Arti_Kode (Con                                            |                                                                           | ✓ LostFocus                             | •                       |
| 🖃 😁 📇 Microsoft Access Class (                                   | Option Compare Database                                                   |                                         |                         |
| Form_Form1                                                       |                                                                           |                                         |                         |
| Form_Mahasiswa                                                   | Private Sub NIM_LostFocus()                                               |                                         |                         |
|                                                                  | End Sub                                                                   |                                         |                         |
|                                                                  |                                                                           |                                         |                         |
|                                                                  |                                                                           |                                         |                         |
|                                                                  |                                                                           |                                         |                         |
|                                                                  |                                                                           |                                         |                         |
| 4 III >                                                          |                                                                           |                                         |                         |
| Properties - NIM                                                 |                                                                           |                                         | E                       |
| NIM TextBox 👻                                                    |                                                                           |                                         |                         |
| Alphabetic Categorized                                           |                                                                           |                                         |                         |
| BorderThemeCo 1                                                  |                                                                           |                                         |                         |
| BorderTint 100                                                   |                                                                           |                                         |                         |
| BorderWidth 0                                                    |                                                                           |                                         |                         |
| BottomMargin 22<br>BottomPadding 150                             |                                                                           |                                         |                         |
| CanGrow False                                                    |                                                                           |                                         |                         |
| CanShrink False                                                  |                                                                           |                                         | •                       |
| ColumnHidden False                                               |                                                                           |                                         | ►                       |
| ColumnOrdor 0                                                    |                                                                           |                                         |                         |

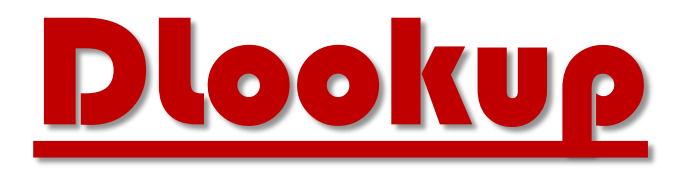

## Cara penulisan

DLookup(Parameter1,Parameter2,Parameter3)

Fungsi **DLookup** memerlukan 3 buah parameter sbb:

- Parameter 1 adalah nama field yang nilainya akan diambil
- Parameter 2 adalah nama tabel di mana data akan diambil
- Parameter 3 adalah kriteria untuk mencari data

| ٢ | 🖾 Contoh_Arti_Kode - Form_Mahasiswa (Code)                                                                 |     |  |  |  |
|---|----------------------------------------------------------------------------------------------------|-----|--|--|--|
| N | IIM - LostFocus                                                                                            | •   |  |  |  |
|   | Option Compare Database                                                                                    | - 1 |  |  |  |
|   | Private Sub NIM_LostFocus()                                                                                |     |  |  |  |
|   | Me.Nama_Fakultas.Value = DLookup("Nama_Fakultas", "Fakultas", "kode_FK='" & Left(Me.NIM.Value, 1) & "'")   |     |  |  |  |
|   | Me.Nama_Prodi.Value = DLookup("Nama_Prodi", "ProgramStudi", "Kode_Prodi='" & Mid(Me.NIM.Value, 2, 2) & "'" | ')  |  |  |  |
|   | Me.Tahun_Masuk.Value = "20" + Mid(Me.NIM.Value, 4, 2)                                                      |     |  |  |  |
|   | End Sub                                                                                                    | E   |  |  |  |

### DLookup(Parameter1,Parameter2,Parameter3) Fungsi DLookup memerlukan 3 buah parameter sbb:

- Parameter 1 adalah nama field yang nilainya akan diambil

- Parameter 2 adalah nama tabel di mana data akan diambil
- Parameter 3 adalah kriteria untuk mencari data

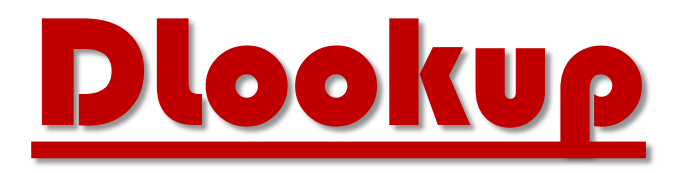

- Jika kode sudah selesai di ketik semua, save (Ctrl + S) pada tampilan Microsoft Visual Basic for Applications (VBA).
- Tampilan VBA nya bisa di *close* atau di *minimize*.
- Kemudian tampilkan kembali Form Mahasiswa dalam keadaan *Form View*.
- Isi data mahasiswa sebagai berikut :

| E Mahasiswa   |                        |  |  |  |
|---------------|------------------------|--|--|--|
| \$<br>NIM     | 10117008               |  |  |  |
| Nama          | Ririn Karina           |  |  |  |
| Tanggal_Lahir | 23/01/1999             |  |  |  |
| Nama_Prodi    | Teknik Informatika     |  |  |  |
| Nama_Fakultas | Teknik & Ilmu Komputer |  |  |  |
| Tahun_Masuk   | 2017                   |  |  |  |
|               |                        |  |  |  |

- Ketikan pada bagian NIM : 10117008
- Kemudian tekan tombol Tab.
- Jika kode program yang ditulis sudah benar, maka akan muncul Nama Prodi, Nama Fakultas serta Tahun Masuk.

## Tambah Data Pada Form

|     | Nama_Prodi         | Teknik Informatika     |  |
|-----|--------------------|------------------------|--|
|     | Nama_Fakultas      | Teknik & Ilmu Komputer |  |
|     | Tahun_Masuk        | 2017                   |  |
|     |                    |                        |  |
|     |                    |                        |  |
|     |                    |                        |  |
|     |                    |                        |  |
|     |                    |                        |  |
| Rec | ord: H 🔸 1 of 13 🕨 | N 🎫 🏹 No Filter Search |  |
|     |                    | New (blank) record     |  |

Untuk menambah data di Form, pada bagian bawah, pilih tombol New (Blank) record.

# Input Data

| 11 | B Mahasiswa   |                  |  |  |  |
|----|---------------|------------------|--|--|--|
|    | 😑 Mahas       | siswa            |  |  |  |
| ►  |               |                  |  |  |  |
|    | NIM           | 21115300         |  |  |  |
|    | Nama          | Neni Melawati    |  |  |  |
|    | Tanggal_Lahir | 09/10/1996       |  |  |  |
|    | Nama_Prodi    | Akuntansi        |  |  |  |
|    | Nama_Fakultas | Ekonomi & Bisnis |  |  |  |
|    | Tahun_Masuk   | 2015             |  |  |  |

Bagi yang masih belum berfungsi dicek kembali kodenya

Tampilkan form dalam keadaan Desain View. Pada textbox NIM, klik kembali tombol pada event LostFocus.

Private Sub NIM\_LostFocus()

Me.Nama\_Fakultas.Value = DLookup("Nama\_Fakultas", "Fakultas", "kode\_FK='" & Left(Me.NIM.Value, 1) & "'")

Me.Nama\_Prodi.Value = DLookup("Nama\_Prodi", "ProgramStudi", "Kode\_Prodi='" & Mid(Me.NIM.Value, 2, 2) & """)

Me.Tahun\_Masuk.Value = "20" + Mid(Me.NIM.Value, 4, 2)

#### **End Sub**

## Input data Mahasiswa menggunakan Form sebagai berikut :

|   | III Mahasiswa |                      |                 |  |  |  |
|---|---------------|----------------------|-----------------|--|--|--|
| 2 | NIM -         | Nama 🔹               | Tanggal_Lahir 🝷 |  |  |  |
|   | 10117008      | Ririn Karina         | 23/01/1999      |  |  |  |
|   | 10215234      | Dendi Berkah         | 27/02/1995      |  |  |  |
|   | 10815099      | Aji Purnomo          | 12/12/1994      |  |  |  |
|   | 10917001      | Wala Siti Nurlaela   | 06/06/1999      |  |  |  |
|   | 21115300      | Neni Melawati        | 09/10/1996      |  |  |  |
|   | 21117120      | Tomy Setiawan        | 16/08/1999      |  |  |  |
|   | 21216117      | Saeful Anwar         | 04/04/1997      |  |  |  |
|   | 21315001      | Annisa Nur Farida    | 19/05/1997      |  |  |  |
|   | 31616010      | Fitria Afrianty      | 03/10/1998      |  |  |  |
|   | 41817006      | Indra Lukman Ghozali | 12/07/1998      |  |  |  |
|   | 51916097      | Sandra Sutrisna      | 20/10/1996      |  |  |  |
|   | 63817005      | Imas Siti Rosady     | 05/12/1998      |  |  |  |